### PASSCOM

| CIRCOLARE<br>4 agosto 2021          |                                                                                                    |
|-------------------------------------|----------------------------------------------------------------------------------------------------|
| VERSIONE                            | Decreto sostegni Bis: gestione doppia moratoria                                                                                                    |
| 2021G                               | BILANCIO                                                                                                    |
| GEST.DR<br><b>81.4</b> ↑            | <ul> <li>Deposito Bilancio in CCIAA: Ulteriori automatismi per compilazione<br/>pratica in DIRE</li> </ul>                                                     |
| ADP<br><b>33.5i ↑</b><br>MXI Server | <ul> <li>F24</li> <li>Stampe di controllo flussi telematici: inserita informazione relativa all stato della ricevuta di trasmissione e addebito F24</li> </ul> |
| <b>9.9b</b> ↑<br>MXI Desk           |                                                                                                    |
| <b>14.0</b>                         | <ul> <li>Nuova Gestione Aziende di San Marino</li> </ul>                                                                                                    |
| 2.9c                                |                                                                                                    |
| <b>3.2</b>                          |                                                                                                    |

Webdesk 3.7

MXI AsincDB 3.2 a

MXI Shaker **8.1**↑

PAN **2017B1** 

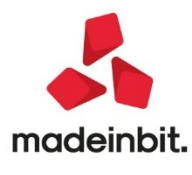

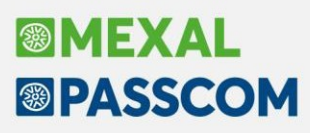

### CALENDARIO DI PUBBLICAZIONE DELLA VERSIONE

| Risorsa – Modalità d'aggiornamento            | Pubblicazione   |
|-----------------------------------------------|-----------------|
| Installazioni Livello Preview                 | Immediata       |
| Installazioni Livello Full                    | Immediata       |
| Installazioni Livello Medium                  | Non disponibile |
| Installazioni Livello Basic                   | Non disponibile |
| DVD/ISO nell'area download.passepartout.cloud | Non disponibile |

### AGGIORNAMENTI ARCHIVI RICHIESTI

| Tipologia aggiornamento             |               | Note                                                                |
|-------------------------------------|---------------|---------------------------------------------------------------------|
| Archivi generali e aziendali        | Non richiesto |                                                                     |
| Piano dei Conti Standard (80/81)    | Non richiesto |                                                                     |
| Docuvision                          | Non richiesto |                                                                     |
| ADP Bilancio e Budget               | Non richiesto |                                                                     |
| Dichiarativi                        | Non richiesto |                                                                     |
| Modulistica Fattura Elettronica XML | Non richiesto |                                                                     |
| MexalDB                             | Richiesto     | Viene effettuato<br>automaticamente al primo<br>accesso all'azienda |

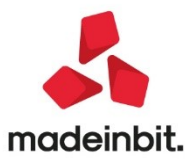

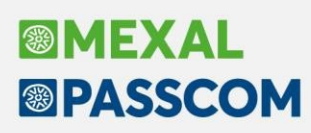

### NOTE IMPORTANTI SULL'AGGIORNAMENTO

#### FAQ AGENZIA ENTRATE – PROSPETTO AIUTI DI STATO

Il 28 luglio sono state pubblicate sul sito dell'Agenzia delle Entrate, alcune risposte alle domande più frequenti in merito alla compilazione del prospetto degli Aiuti di Stato.

Il tutto è avvenuto a seguito della conversione in legge del Decreto Sostegni bis (L. 106/2021) che ha abrogato l'articolo 10-bis, comma 2, D.L. 137/2020, in forza del quale la detassazione dei contributi Covid si applicava nel rispetto dei limiti e delle condizioni previsti dalla comunicazione della Commissione europea del 19/03/2020 C(2020) 1863 final "Quadro temporaneo per le misure di aiuto di Stato a sostegno dell'economia nell'attuale emergenza del Covid-19".

L'Agenzia delle Entrate ha chiarito che i contribuenti non sono più chiamati ad indicare, nel prospetto degli Aiuti di Stato il codice aiuto 24 nel modello Redditi e il codice 8 nel modello Irap; tenendo presente che, guesto significa non compilare il prospetto degli Aiuti di Stato del guadro RS per i richiamati codici.

Pertanto i contributi a fondo perduto continueranno a dover essere indicati, così come ad esempio il credito d'imposta locazione.

Il programma in questa versione, in automatico nella sezione "Aiuti di Stato", con il tasto F5 [Compila aiuti di stato] non compila più il codice 24; se il codice è presente alla Conferma del quadro viene rilasciato apposito messaggio di cancellazione del corrispondente rigo:

| Cod.Aiuto | Settore            | Tip.Costi              | Importo aiuto             | Continuazione          |   |
|-----------|--------------------|------------------------|---------------------------|------------------------|---|
| 24        | 1                  | 20                     | 1000                      |                        |   |
| tenzione  |                    | 20                     | 1000                      |                        |   |
|           | Attenzione E'sta   | ato compilato un aiuto | di stato COVID con codice | aiuto : 24 Eliminaro 2 |   |
|           | Attenzione. E' sta | ato compilato un aiuto | di stato COVID con codice | aiuto : 24.Eliminare ? |   |
|           | Attenzione. E' sta | ato compilato un aiuto | di stato COVID con codice | aiuto : 24.Eliminare ? |   |
|           | Attenzione. E' sta | ato compilato un aiuto | di stato COVID con codice | aiuto : 24.Eliminare ? | ~ |
|           | Attenzione. E' sta | ato compilato un aiuto | di stato COVID con codice | aiuto : 24.Eliminare ? | ~ |
|           | Attenzione. E' sta | ato compilato un aiuto | di stato COVID con codice | aiuto : 24.Eliminare ? | ~ |

### PRINCIPALI IMPLEMENTAZIONI

#### Decreto Sostegni BIS: Gestione Doppia Moratoria

#### ESEMPIO - DOPPIA MORATORIA SU CONTRATTO DI LEASING

Il Decreto Sostegni bis (art. 16 del Decreto Legge 25/05/2021 n. 73) ha prorogato dal 30 giugno al 31 dicembre 2021 la moratoria su mutui e finanziamenti prevista all'inizio dell'emergenza sanitaria dal Decreto Cura Italia per sostenere le piccole e medie imprese. Di questa proroga ne possono beneficiare solo le imprese, i professionisti e le ditte individuali che avevano già chiesto di poter usufruire dell'ultima proroga entro il 31 gennaio 2021. Dal 30 giugno, la moratoria riguarda, però, solo la quota capitale del finanziamento.

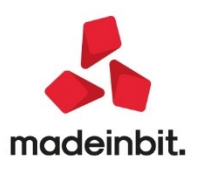

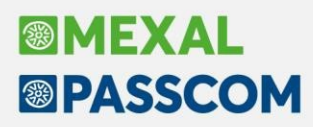

Riprendendo il seguente esempio:

| ESEMPIO                                                        |             |         |            |             |
|----------------------------------------------------------------|-------------|---------|------------|-------------|
| Data inizio utilizzo: 30/11/2018                               | Data fine u | tilizzo | o: 30/10/2 | 2023        |
| Costo sostenuto dal concedente: 16.846,17 €                    | Prezzo di r | iscatte | o: 148,00  | €           |
| Importo maxicanone: 1.480,00 €                                 | Spese istru | ittoria | : 100,00   | €           |
| Importo canoni periodici: 285,00 €                             | Numero ca   | noni    | periodici: | 59          |
| Spese d'incasso su maxicanone e canoni periodici: 2,00 €       | Periodicità | rate:   | Mensile    |             |
| Aliquota iva canoni e spese d'incasso: 22% indetraibile al 60% |             |         |            |             |
| Deducibilità ai fini redditi: 20%                              | Importo     | mas     | ssimo      | deducibile: |
| 18.075,99                                                      |             |         |            |             |
| Modalità di calcolo interessi: Forfettaria                     | Modalità    | di      | calcolo    | risconto:   |
| Standard                                                       |             |         |            |             |

N.B.: La moratoria viene presa in considerazione nel calcolo annuale del Risconto, solo se la modalità di calcolo è quella "Standard", in quanto con la moratoria vengono riparametrati alla nuova durata tutti i costi residui del leasing.

#### OPERATIVITA' NEL PROGRAMMA

#### SOSPENSIONE DELLA QUOTA CAPITALE

Supponendo di avere inserito il bene nella gestione BENI IN LEASING e di aver già attivato la moratoria con la sospensione solo della quota capitale per le rate dalla 17 alla 31 (dal 01/04/2020 al 30/06/2021).

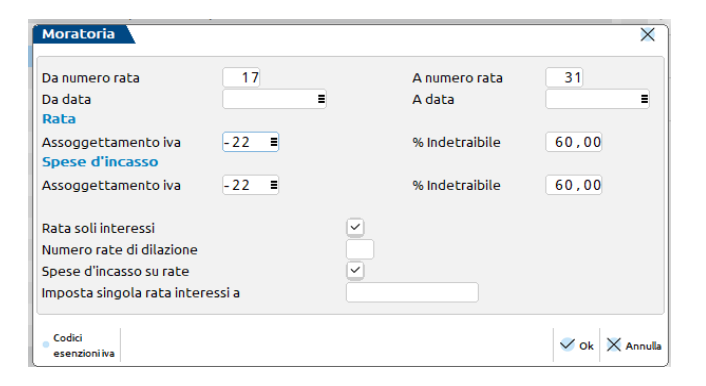

A seguito della proroga concessa la nuova moratoria sarà con la sospensione della sola quota capitale, dalla rata 32 alla 37 (dal 01/07/21 al 31/12/21).

Per attivare la nuova moratoria occorre entrare dentro il piano di ammortamento, tasto Moratoria [F8]

| lata | Data     | Т  | Importo   | Sp.Inc. | Iva indetr. Data e | Prot.PRN |          | 🖉 Modifica rate in blocco |
|------|----------|----|-----------|---------|--------------------|----------|----------|---------------------------|
|      |          |    |           |         |                    |          |          |                           |
| 15   | 29/02/20 | С  | 285,00    | 2,00    | 37,88              |          |          | Moratoria                 |
| 16   | 31/03/20 | С  | 285,00    | 2,00    | 37,88              |          |          |                           |
| 17   | 30/04/20 | C- | 38,35     | 2,00    | 5,32               |          |          | Cancellazione Moratoria   |
| 18   | 31/05/20 | C- | 38,35     | 2,00    | 5,32               |          |          |                           |
| 19   | 30/06/20 | C- | 38,35     | 2,00    | 5,32               |          |          |                           |
| 20   | 31/07/20 | C- | 38,35     | 2,00    | 5,32               |          |          |                           |
| 21   | 31/08/20 | C- | 38,35     | 2,00    | 5,32               |          |          |                           |
| 22   | 30/09/20 | C- | 38,35     | 2,00    | 5,32               |          |          |                           |
| 23   | 31/10/20 | C- | 38,35     | 2,00    | 5,32               |          |          |                           |
| 24   | 30/11/20 | C- | 38,35     | 2,00    | 5,32               |          | -        |                           |
| 25   | 31/12/20 | C- | 38,35     | 2,00    | 5,32               |          |          |                           |
| 26   | 31/01/21 | C- | 38,35     | 2,00    | 5,32               |          | ~        |                           |
| 27   | 28/02/21 | C- | 38,35     | 2,00    | 5,32               |          | <u>.</u> |                           |
| 28   | 31/03/21 | C- | 38,35     | 2,00    | 5,32               |          | Ň        |                           |
| _    | TOTALI   |    | 19.118,25 | 150,00  | 2.543,08           | 21.8     | 11,33 🎽  |                           |

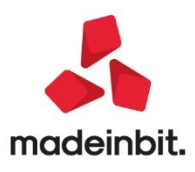

Da numero rata: numero di rata da cui decorre la moratoria;

A numero di rata: numero di rata in cui termina la moratoria;

Da data: data da cui decorre la moratoria;

A data: data da cui termina la moratoria;

Assoggettamento IVA: in questo campo va indicato il tipo di assoggettamento o l'esenzione iva delle rate di interessi della moratoria;

**Rata soli interessi**: se fleggato durante il periodo di moratoria viene sospesa solo la quota capitale e vengono corrisposti gli interessi maturati sul debito residuo; in caso contrario durante la moratoria viene sospeso sia la quota capitale che la quota interessi;

**Numero rate di dilazioni**: serve per indicare il numero di rate a partire dalla scadenza della moratoria in cui vengono addebitati gli interessi maturati durante la sospensione;

**Spese d'incasso su rate**: se fleggato riporta il valore delle spese d'incasso sulle singole rate di interessi della moratoria e l'importo viene sommato ai "Costi ancora da sostenere" della moratoria, se la "Modalità di calcolo del risconto" è quella "Standard";

**Imposta singola rata interessi a**: va indicato l'importo della singola rata di interessi della moratoria se differente rispetto a quella calcolata in automatico dal programma.

Una volta indicate le rate il programma in automatico ricalcola il piano contabile ed il piano finanziario. Come si può notare nella videata successiva le rate dalla 32 alla 37 sono composte da solo interessi; sono inoltre previste le nuove rate da 75 a 80.

| PIAN | O D'AMMO   | RTAMEN | го        |         |                    |           |         |                         |
|------|------------|--------|-----------|---------|--------------------|-----------|---------|-------------------------|
| Rata | a Data     | т      | Importo   | Sp.Inc. | Iva indetr. Data e | Prot.PRN  |         | Modifica rate in blocco |
|      |            |        |           |         |                    |           |         |                         |
| 20   | 5 31/01/21 | C-     | 38,35     | 2,00    | 5,32               |           |         | Moratoria               |
| 27   | 28/02/21   | C-     | 38,35     | 2,00    | 5,32               |           |         |                         |
| 28   | 3 31/03/21 | C-     | 38,35     | 2,00    | 5,32               |           |         | Cancellazione Moratoria |
| 29   | 30/04/21   | C-     | 38,35     | 2,00    | 5,32               |           |         |                         |
| 30   | 31/05/21   | C-     | 38,35     | 2,00    | 5,32               |           |         |                         |
| 31   | 30/06/21   | C-     | 38,35     | 2,00    | 5,32               |           |         |                         |
| 32   | 2 31/07/21 | C-     | 38,35     | 2,00    | 5,32               |           |         |                         |
| 33   | 31/08/21   | C-     | 38,35     | 2,00    | 5,32               |           |         |                         |
| 34   | 30/09/21   | C-     | 38,35     | 2,00    | 5,32               |           |         |                         |
| 3    | 5 31/10/21 | C-     | 38,35     | 2,00    | 5,32               |           | _       |                         |
| 30   | 5 30/11/21 | C-     | 38,35     | 2,00    | 5,32               |           | ~       |                         |
| 31   | 31/12/21   | C-     | 38,35     | 2,00    | 5,32               |           | ~       |                         |
| 38   | 3 31/01/22 | С      | 285,00    | 2,00    | 37,88              |           | ^       |                         |
| 39   | 28/02/22   | С      | 285,00    | 2,00    | 37,88              |           | Ň       |                         |
|      | TOTALI     |        | 19.348,35 | 162,00  | 2.575,00           | 22.085    | ,35 👋   |                         |
|      |            |        |           |         |                    |           | $\geq$  |                         |
|      |            |        |           |         |                    | 🗸 Selezio | na 🗹 Ok |                         |

#### EFFETTI DELLA MORATORIA

La moratoria comporta un ricalcolo delle quote di competenza del leasing e dei relativi interessi.

In pratica occorre ricalcolare il nuovo costo giornaliero del leasing e degli interessi che dovranno essere usati per il calcolo delle competenze post moratoria.

Premendo dall'anagrafica del bene in leasing il tasto COSTI INIZIALI DEL LEASING nel prospetto sono evidenziati il costo giornaliero del leasing e dei relativi interessi prima che iniziasse la moratoria.

Dall'interno di questa funzione è disponibile il tasto **POST MORATORIA** [F6]; premendo il tasto post moratoria vengono evidenziati i nuovi costi di competenza successivi alla moratoria.

|                                 | Piano Finanz. | Piano Finanz.  |
|---------------------------------|---------------|----------------|
| Data inizio moratoria           | [] 01/04/2020 | [a] 01/07/2021 |
| Giorni rimanenti ante-moratoria | 31/10/23 1309 | 31/01/25 1311  |
| Giorni rimanenti post-moratoria | 31/01/25 1767 | 31/07/25 1492  |
| Costi ancora da sostenere       | 15.961,08     | 12.112,35      |
| Costo giornaliero leasing       | 9,03          | 8,12           |
| Interessi ancora da sostenere   | 1.816,16      | 1.610,79       |
| Interessi impliciti giornalieri | 1,03          | 1,08           |

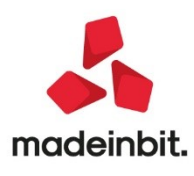

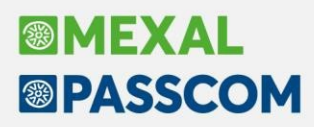

Il programma evidenzia le diverse moratorie marcandole con una lettera compresa fra le parentesi quadrate, in cui la prima moratoria non ha nessuna lettera:

Data di inizio moratoria: data da cui decorre la nuova moratoria [a] (01/07/2021)

**Giorni rimanenti ante-moratoria**: giorni intercorrenti tra la data inizio moratoria (01/07/2021) e la data in cui terminava il piano leasing con la precedente moratoria [] (31/01/2025)

**Giorni rimanenti post moratoria**: giorni intercorrenti tra la data inizio moratoria (01/07/2021) e la data in cui termina il piano leasing ricalcolato post moratoria [a] (31/07/2025).

**Costi ancora da sostenere**: i costi ancora da sostenere all'inizio della moratoria sono calcolati moltiplicando il costo giornaliero del leasing della prima moratoria (9,03 euro) per i giorni rimanenti ante moratoria (1311 gg). Ai costi così determinati si aggiungono le nuove rate di interessi (274,02 euro)

**Costo giornaliero del leasing**: dividendo i costi ancora da sostenere per i giorni rimanenti post moratoria [a] si ottiene il nuovo costo giornaliero del leasing che sarà utilizzato nel calcolo delle competenze di fine anno.

**Interessi ancora da sostenere**: analogamente si determinano gli interessi ancora da sostenere. Gli interessi ancora da sostenere all'inizio della moratoria sono calcolati moltiplicando il costo giornaliero degli interessi della prima moratoria (1,03 euro) per i giorni rimanenti ante moratoria (1311 gg); agli interessi così determinati si devono aggiungere le 6 nuove rate di interessi determinando il totale degli interessi ancora da sostenere.

**Interessi impliciti giornalieri**: dividendo gli interessi ancora da sostenere per i giorni rimanenti post-moratoria [a] si ottiene il nuovo interesse implicito giornaliero che sarà utilizzato nel calcolo per il calcolo delle corrette competenze di fine anno.

#### CONTABILIZZAZIONE

All'atto della contabilizzazione dei canoni periodici le rate soggette a sospensiva devono essere contabilizzate come qualsiasi altra rata utilizzando il conto relativo ai canoni leasing.

#### CALCOLI ANNUALI

A fine anno il programma effettua un ricalcolo delle competenze dei costi e degli interessi in base ai nuovi costi giornalieri rideterminati.

Andando nella funzione CALCOLI ANNUALI presente in Annuali / Beni in leasing è possibile verificare i calcoli eseguiti dal programma nel caso esposto.

Nella prima pagina CALCOLO RATEO / RISCONTO LEASING sono calcolati i costi di competenza del periodo e viene determinato il rateo/risconto.

| Leasing contabilizzati               |                | 548,04  |          |     | Rettifiche               |
|--------------------------------------|----------------|---------|----------|-----|--------------------------|
| Rateo/Risconto precedente            |                | -959,55 |          |     |                          |
| Totale contabilizzato                |                |         | -411,5   | 1   | Rateo/Risconto precedent |
|                                      | Post*          | Post*a  |          |     |                          |
| Costo giornaliero leasing            | 9,03           | 8,12    |          |     |                          |
| Giorni di competenza                 | 181            | 184     |          |     |                          |
| Leasing di competenza                |                |         | 3.128,5  | 1   |                          |
| Rettifiche                           |                |         | 0,0      | D   |                          |
| Competenza rettificata               |                |         | 3.128,5  | 1   |                          |
| Rateo/Risconto del periodo           |                |         | -3.540,0 | *   |                          |
| *Costo giornaliero e giorni Ante e P | Post moratoria |         |          | 1/3 |                          |

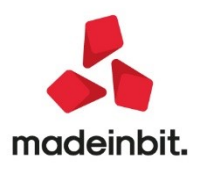

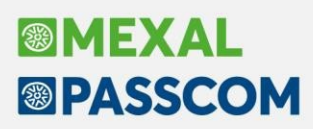

Il programma evidenzia nella colonna POST\* il costo ed i giorni della prima moratoria, nella colonna POST\*a i costi ed i giorni della seconda moratoria; accanto al post c'è la lettera che corrisponde al numero di moratoria.

Poiché nel nostro esempio la seconda moratoria partiva dal 1° luglio 2021 per l'esercizio 2021 verrà utilizzato sia il costo della prima moratoria, che il costo della successiva moratoria rideterminato. Da notare inoltre che la sospensione del pagamento delle quote capitale fa sì che, nell'esercizio, i costi di competenza siano maggiori di quelli contabilizzati; tale situazione origina un rateo passivo di 3.540,02 euro (evidenziato con il segno meno nella riga Rateo/risconto del periodo).

Nella seconda pagina sono calcolati gli interessi di competenza del periodo.

| Calcolo interessi leasing          |                |           |                |           |                      |
|------------------------------------|----------------|-----------|----------------|-----------|----------------------|
| Tipo bene Autovettura              | Modalita       | Non asse  | gnato          |           | Rettifiche interessi |
| Deducibilita' 20,00%               | Importo Max    | 18.075,99 | Rapporto deduc | 94,79%    |                      |
|                                    |                |           |                |           |                      |
| Modalita' di calcolo Fo            | rfettario      |           |                |           |                      |
| Int.impliciti giornalieri          | = POSL* = P    | 1.08      |                |           |                      |
| Giorni di competenza               | 181            | 184       |                |           |                      |
| Tot.interessi del periodo          |                | 385,15    |                |           |                      |
| +/- Rettifiche interessi           |                | 0,00      |                |           |                      |
| Totale interessi del periodo       | :              | 385,15    |                |           |                      |
| Interessi ecced.rapporto deduc (   | 5.21%)         |           | 20.06          | 713.00125 |                      |
| Interessi deducibili al 20.00%     |                |           | 365,09         | 713.00122 |                      |
| Interessi deducibili               |                |           | 73.02          |           | *                    |
| *Costo giornaliero e giorni Ante e | Post moratoria |           |                |           | 2/3                  |

Il ragionamento è analogo a quanto visto in precedenza. Il programma evidenzia nella colonna POST\* il costo ed i giorni della prima moratoria, nella colonna POST\*a i costi ed i giorni della seconda moratoria.

N.B. Nell'esempio si è ipotizzato che si sia scelto il calcolo degli interessi con la modalità forfettaria; se si fosse scelta la modalità di calcolo da piano finanziario gli interessi verrebbero determinati sommando le quote interessi delle rate del piano finanziario.

#### SOSPENSIONE DELLA QUOTA CAPITALE E DELLA QUOTA INTERESSE

Il programma richiede le rate soggette alla sospensiva (nel nostro esempio le rate dalla 17 alla 31). Nel campo "Numero Rate di Dilazione", va indicato il numero di rate, nel nostro caso 10, a partire dalla scadenza della moratoria, in cui vengono addebitati gli interessi maturati durante la sospensione.

|                                        |         |              |                | ~           |
|----------------------------------------|---------|--------------|----------------|-------------|
| Da numero rata                         | 17      |              | A numero rata  | 31          |
| Da data<br>Rata                        |         |              | A data         | =           |
| Assoggettamento iva<br>Spese d'incasso | -22 =   |              | % Indetraibile | 60,00       |
| Assoggettamento iva                    | -22 🔳   |              | % Indetraibile | 60,00       |
| Rata soli interessi                    |         | 0            |                |             |
| Numero rate di dilazione               |         | 10           |                |             |
| Spese d'incasso su rate                |         | $\checkmark$ |                |             |
| Imposta singola rata inte              | ressi a |              |                |             |
|                                        |         |              |                | V Ok X Annu |

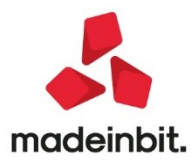

Una volta indicate le rate il programma in automatico ricalcola il piano contabile ed il piano finanziario. Come si può notare nella videata successiva le rate dalla 17 alla 31 sono azzerate; sono inoltre previste 10 nuove rate di soli interessi a partire dalla scadenza della moratoria.

| Pl/ | ANC | D'AMMOR  | TAMEN | то        |         |             |        |          |               | _      |                           |
|-----|-----|----------|-------|-----------|---------|-------------|--------|----------|---------------|--------|---------------------------|
| R   | ata | Data     | Т     | Importo   | Sp.Inc. | Iva indetr. | Data e | Prot.PRN |               |        | Ø Modifica rate in blocco |
|     | 16  | 31/03/20 | С     | 285,00    | 2,00    | 37,88       |        |          |               |        | Moratoria                 |
|     | 17  | 30/04/20 | C-    | 0,00      | 0,00    | 0,00        |        |          |               |        |                           |
|     | 18  | 31/05/20 | C-    | 0,00      | 0,00    | 0,00        |        |          |               |        | Cancellazione Moratoria   |
|     | 19  | 30/06/20 | C-    | 0,00      | 0,00    | 0,00        |        |          |               |        |                           |
|     | 20  | 31/07/20 | C-    | 0,00      | 0,00    | 0,00        |        |          |               |        |                           |
|     | 21  | 31/08/20 | C-    | 0,00      | 0,00    | 0,00        |        |          |               |        |                           |
|     | 22  | 30/09/20 | C-    | 0,00      | 0,00    | 0,00        |        |          |               |        |                           |
|     | 23  | 31/10/20 | C-    | 0,00      | 0,00    | 0,00        |        |          |               |        |                           |
|     | 24  | 30/11/20 | C-    | 0,00      | 0,00    | 0,00        |        |          |               |        |                           |
|     | 25  | 31/12/20 | C-    | 0,00      | 0,00    | 0,00        |        |          |               | _      |                           |
|     | 26  | 31/01/21 | C-    | 0,00      | 0,00    | 0,00        |        |          |               | ^      |                           |
|     | 27  | 28/02/21 | C-    | 0,00      | 0,00    | 0,00        |        |          |               | ~      |                           |
|     | 28  | 31/03/21 | C-    | 0,00      | 0,00    | 0,00        |        |          |               | ^      |                           |
|     | 29  | 30/04/21 | C-    | 0,00      | 0,00    | 0,00        |        |          |               | X      |                           |
|     |     | TOTALI   |       | 19.118,25 | 140,00  | 2.541,79    |        |          | 21.800,04     | ≫      |                           |
|     |     |          |       |           |         |             |        |          |               | $\geq$ |                           |
|     |     |          |       |           |         |             |        |          | 🖌 Seleziona 💊 | / Ok   |                           |

A seguito della proroga concessa la nuova moratoria sarà con la sospensione della sola quota capitale, dalla rata 32 alla 37 (dal 01/07/21 al 31/12/21).

Per attivare la nuova moratoria occorre entrare dentro il piano di ammortamento, tasto Moratoria [F8]

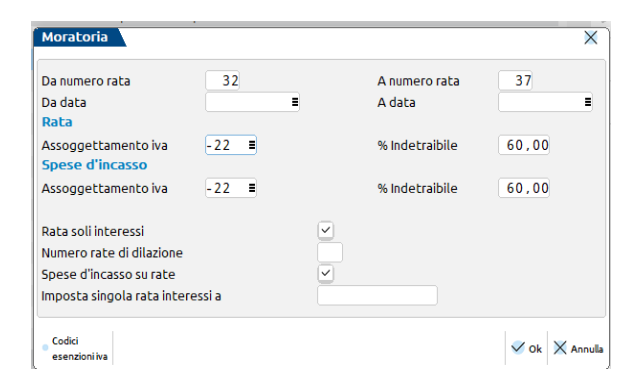

Da numero rata: numero di rata da cui decorre la moratoria;

A numero di rata: numero di rata in cui termina la moratoria;

Da data: data da cui decorre la moratoria;

A data: data da cui termina la moratoria;

Assoggettamento iva: in questo campo va indicato il tipo di assoggettamento o l'esenzione iva delle rate di interessi della moratoria;

**Rata soli interessi**: se fleggato durante il periodo di moratoria viene sospesa solo la quota capitale e vengono corrisposti gli interessi maturati sul debito residuo; in caso contrario durante la moratoria viene sospeso sia la quota capitale che la quota interessi;

**Numero rate di dilazioni**: serve per indicare il numero di rate a partire dalla scadenza della moratoria in cui vengono addebitati gli interessi maturati durante la sospensione;

**Spese d'incasso su rate**: se fleggato riporta il valore delle spese d'incasso sulle singole rate di interessi della moratoria e l'importo viene sommato ai "Costi ancora da sostenere" della moratoria, se la "Modalità di calcolo del risconto" è quella "Standard";

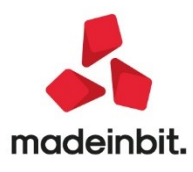

**Imposta singola rata interessi a**: va indicato l'importo della singola rata di interessi della moratoria se differente rispetto a quella calcolata in automatico dal programma.

Una volta indicate le rate il programma in automatico ricalcola il piano contabile ed il piano finanziario. Come si può notare nella videata successiva le rate dalla 32 alla 37 sono composte da solo interessi; sono inoltre previste le nuove rate da 75 a 80.

| NO D'AMMOI | RTAMENT | D         |         |                    |          |             |                    |           |         |                    |           |                                        |
|------------|---------|-----------|---------|--------------------|----------|-------------|--------------------|-----------|---------|--------------------|-----------|----------------------------------------|
| a Data     | Т       | Importo   | Sp.Inc. | Iva indetr. Data e | Prot.PRN |             | 🖉 Modifica rate ir | blocco    |         |                    |           |                                        |
| 9 30/04/21 | C-      | 0,00      | 0,00    | 0,00               |          |             | Moratoria          | 5         |         |                    |           |                                        |
| 0 31/05/21 | C-      | 0,00      | 0,00    | 0,00               |          |             |                    | p         |         |                    |           |                                        |
| 1 30/06/21 | C-      | 0,00      | 0,00    | 0,00               |          |             | Cancellazione M    | loratoria |         |                    |           |                                        |
| 2 31/07/21 | C-      | 38,35     | 2,00    | 5,32               |          |             |                    |           |         |                    |           |                                        |
| 3 31/08/21 | C-      | 38,35     | 2,00    | 5,32               |          | PIANO D'AM  | MORTAMENTO         |           |         |                    |           |                                        |
| 4 30/09/21 | C-      | 38,35     | 2,00    | 5,32               |          |             |                    | _         |         |                    |           |                                        |
| 5 31/10/21 | C-      | 38,35     | 2,00    | 5,32               |          | Rata Data   | Т                  | Importo   | Sp.Inc. | Iva indetr. Data e | Prot.PRN  | 🖉 Modifica rate in blo                 |
| 6 30/11/21 | C-      | 38,35     | 2,00    | 5,32               |          |             |                    |           |         |                    |           |                                        |
| 7 31/12/21 | C-      | 38,35     | 2,00    | 5,32               |          | 68 31/07/   | 24 C               | 285,00    | 2,00    | 37,88              |           | <ul> <li>Moratoria</li> </ul>          |
| 8 31/01/22 | С       | 285,00    | 2,00    | 37,88              |          | i 69 31/08/ | 24 C               | 285,00    | 2,00    | 37,88              |           |                                        |
| 8 31/01/22 | R-      | 57.52     | 2.00    | 7.85               |          | 70 30/09/   | 24 C               | 285,00    | 2,00    | 37,88              |           | <ul> <li>Cancellazione Mora</li> </ul> |
| 9 28/02/22 | С       | 285.00    | 2.00    | 37.88              |          | 71 31/10/   | 24 C               | 285,00    | 2,00    | 37,88              |           |                                        |
| 9 28/02/22 | R-      | 57.52     | 2.00    | 7.85               |          | z 72 30/11/ | 24 C               | 285,00    | 2,00    | 37,88              |           |                                        |
| 0 31/03/22 | C       | 285.00    | 2.00    | 37.88              |          | c 73 31/12/ | 24 C               | 285,00    | 2,00    | 37,88              |           |                                        |
| ΤΟΤΔΙΙ     | č       | 19 348 35 | 152.00  | 2 573 71           |          | 74 31/01/   | 25 C               | 285,00    | 2,00    | 37,88              |           |                                        |
| TOTAL      |         | 101040,00 | 195100  | Listoffi           |          | 75 28/02/   | 25 C               | 285,00    | 2,00    | 37,88              |           |                                        |
|            |         |           |         |                    |          | 70 31/03/   |                    | 285,00    | 2,00    | 37,88              |           |                                        |
|            |         |           |         |                    | لې<br>ا  | 78 31/05/   | 25 C               | 285,00    | 2,00    | 37,88              |           | $\overline{}$                          |
|            |         |           |         |                    |          | 79 30/06/   | 25 C               | 285,00    | 2,00    | 37.88              |           | *                                      |
|            |         |           |         |                    |          | 80 31/07/   | 25 C               | 285.00    | 2,00    | 37.88              |           | ^                                      |
|            |         |           |         |                    |          | 31/08/      | 25 P               | 148,00    | 0,00    | 19,54              |           | $\sim$                                 |
|            |         |           |         |                    |          | TOTAL       | 1                  | 19.348,35 | 152,00  | 2.573,71           | 22.074,06 | $\otimes$                              |

#### **EFFETTI DELLA MORATORIA**

La moratoria comporta un ricalcolo delle quote di competenza del leasing e dei relativi interessi.

In pratica occorre ricalcolare il nuovo costo giornaliero del leasing e degli interessi che dovranno essere usati per il calcolo delle competenze post moratoria.

Premendo dall'anagrafica del bene in leasing il tasto COSTI INIZIALI DEL LEASING nel prospetto sono evidenziati il costo giornaliero del leasing e dei relativi interessi prima che iniziasse la moratoria.

Dall'interno di questa funzione è disponibile il tasto **POST MORATORIA** [F6]; premendo il tasto post moratoria vengono evidenziati i nuovi costi di competenza successivi alla moratoria.

Il programma evidenzia le diverse moratorie marcandole con una lettera compresa fra le parentesi quadrate, in cui la prima moratoria non ha nessuna lettera:

Data di inizio moratoria: data da cui decorre la nuova moratoria [a] (01/07/2021)

**Giorni rimanenti ante-moratoria**: giorni intercorrenti tra la data inizio moratoria (01/07/2021) e la data in cui terminava il piano leasing con la precedente moratoria [] (31/01/2025)

**Giorni rimanenti post moratoria**: giorni intercorrenti tra la data inizio moratoria (01/07/2021) e la data in cui termina il piano leasing ricalcolato post moratoria [a] (31/07/2025).

**Costi ancora da sostenere**: i costi ancora da sostenere all'inizio della moratoria sono calcolati moltiplicando il costo giornaliero del leasing della prima moratoria (9,03 euro) per i giorni rimanenti ante moratoria (1311 gg). Ai costi così determinati si aggiungono le nuove rate di interessi (274,02 euro)

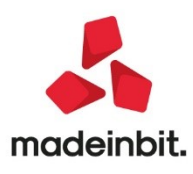

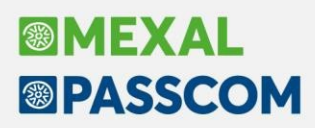

**Costo giornaliero del leasing**: dividendo i costi ancora da sostenere per i giorni rimanenti post moratoria [a] si ottiene il nuovo costo giornaliero del leasing che sarà utilizzato nel calcolo delle competenze di fine anno.

**Interessi ancora da sostenere**: analogamente si determinano gli interessi ancora da sostenere. Gli interessi ancora da sostenere all'inizio della moratoria sono calcolati moltiplicando il costo giornaliero degli interessi della prima moratoria (1,03 euro) per i giorni rimanenti ante moratoria (1311 gg); agli interessi così determinati si devono aggiungere le 6 nuove rate di interessi determinando il totale degli interessi ancora da sostenere.

Interessi impliciti giornalieri: dividendo gli interessi ancora da sostenere per i giorni rimanenti post-moratoria [a] si ottiene il nuovo interesse implicito giornaliero che sarà utilizzato nel calcolo per il calcolo delle corrette competenze di fine anno.

#### CONTABILIZZAZIONE

All'atto della contabilizzazione dei canoni periodici le rate soggette a sospensiva devono essere contabilizzate come qualsiasi altra rata utilizzando il conto relativo ai canoni leasing.

#### CALCOLI ANNUALI

A fine anno il programma effettua un ricalcolo delle competenze dei costi e degli interessi in base ai nuovi costi giornalieri rideterminati.

Andando nella funzione CALCOLI ANNUALI presente in Annuali / Beni in leasing è possibile verificare i calcoli eseguiti dal programma nel caso esposto.

Nella prima pagina CALCOLO RATEO / RISCONTO LEASING sono calcolati i costi di competenza del periodo e viene determinato il rateo/risconto.

| easing contabilizzati                  |             | 274.02    |           |          | Rettifiche                |
|----------------------------------------|-------------|-----------|-----------|----------|---------------------------|
| Rateo/Risconto precedente              |             | -1.370.58 |           |          |                           |
| Totale contabilizzato                  |             |           | -1.096,56 |          | Rateo/Risconto precedente |
|                                        | Post*       | Post*a    |           |          |                           |
| Costo giornaliero leasing              | 9,03        | 8,12      |           |          |                           |
| Giorni di competenza                   | 181         | 184       |           |          |                           |
| Leasing di competenza                  |             |           | 3.128,51  |          |                           |
| Rettifiche                             |             |           | 0,00      |          |                           |
| Competenza rettificata                 |             |           | 3.128,51  |          |                           |
| Rateo/Risconto del periodo             |             |           | -4.225,07 | *        |                           |
| *Costo giornaliero e giorni Ante e Pos | t moratoria |           |           | 1/3<br>≫ |                           |

Il programma evidenzia nella colonna POST\* il costo ed i giorni della prima moratoria, nella colonna POST\*a i costi ed i giorni della seconda moratoria; accanto al post c'è la lettera che corrisponde al numero di moratoria.

Poiché nel nostro esempio la seconda moratoria partiva dal 1° luglio 2021 per l'esercizio 2021 verrà utilizzato sia il costo della prima moratoria, che il costo della successiva moratoria rideterminato. Da notare inoltre che la sospensione del pagamento delle quote capitale fa sì che, nell'esercizio, i costi di competenza siano maggiori di quelli contabilizzati; tale situazione origina un rateo passivo di 4.225,07 euro (evidenziato con il segno meno nella riga Rateo/risconto del periodo).

Nella seconda pagina sono calcolati gli interessi di competenza del periodo.

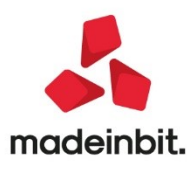

| Tipo bene Autovettura                      | Modalita' N                                                    | Ion assegnato       |            | Rettifiche in | teressi |
|--------------------------------------------|----------------------------------------------------------------|---------------------|------------|---------------|---------|
| Deducibilita' 20,00% Importo               | Max 18                                                         | .075,99 Rapporto de | duc 94,79% |               |         |
| Modalita' di calcolo Forfettario           |                                                                |                     |            |               |         |
| Int.impliciti giornalieri                  | <ul> <li>Post* – Post*a</li> <li>1,03</li> <li>1,08</li> </ul> |                     |            |               |         |
| Giorni di competenza                       | 181 184                                                        |                     |            |               |         |
| Tot.interessi del periodo                  | 385,15                                                         |                     |            |               |         |
| +/- Rettifiche interessi                   | 0,00                                                           |                     |            |               |         |
| Totale interessi del periodo               | 385,15                                                         |                     |            |               |         |
| Interessi ecced.rapporto deduc ( 5.21%)    |                                                                | 20,06               | 713.00125  |               |         |
| Interessi deducibili al 20.00%             |                                                                | 365,09              | 713.00122  |               |         |
| Interessi deducibili                       |                                                                | 73,02               |            | *             |         |
| *Costo giornaliero e giorni Ante e Post mo | oratoria                                                       |                     |            | 2/3           |         |

Il ragionamento è analogo a quanto visto in precedenza. Il programma evidenzia nella colonna POST\* il costo ed i giorni della prima moratoria, nella colonna POST\*a i costi ed i giorni della seconda moratoria.

N.B. Nell'esempio si è ipotizzato che si sia scelto il calcolo degli interessi con la modalità forfettaria; se si fosse scelta la modalità di calcolo da piano finanziario gli interessi verrebbero determinati sommando le quote interessi delle rate del piano finanziario.

## Stampe di controllo flussi telematici: stato della ricevuta di trasmissione e addebito F24

Sono state integrate le stampe di controllo relative ai flussi telematici trasmessi (F24), inserendo anche l'informazione relativa allo stato della ricevuta di trasmissione e addebito F24.

Le stampe interessate sono:

madeinbit.

- Stampe > Fiscali contabili Deleghe/comun./invii telem. > Delega unificata F24 > Elenco deleghe F24 (stampa da effettuare da singola azienda o da azienda STD);
- Stampe > Fiscali contabili Deleghe/comun./invii telem. > Stampa forniture telematiche (stampa da effettuare da azienda STD);
- Dichiarativi > Redditi XX > Versamenti F24 > Elenco deleghe F24.

Le stampe relative ai flussi telematici F24 riportano ora nella colonna "Situaz. Ricevuta", la presenza o meno delle ricevute (ricevuta di trasmissione + ricevuta di addebito) e nella colonna "Stato Ricevuta" lo stato di accoglimento\scarto delle stesse.

| 9/07/:                                               | 2021 17:21                                                                                                    |                                                                                                    |                                        |                                        | ELENCO DELEGHE F24                                                                                                    | RIEPILOGATI                               | IVA                                                |                                                    |                                                         |                                                     |                                 |               |
|------------------------------------------------------|----------------------------------------------------------------------------------------------------|----------------------------------------------------------------------------------------------------|----------------------------------------|----------------------------------------|----------------------------------------------------------------------------------------------------|-------------------------------------------|----------------------------------------------------|----------------------------------------------------|---------------------------------------------------------|-----------------------------------------------------|---------------------------------|---------------|
| igla                                                 | Denominazione                                                                                                    | Codice Delega Rata                                                                                                    | Stp/Invic                              | Tipo Tel.                              | Descrizione                                                                                                    | Data Vers.                                | ABI                                                | CAB                                                | Tot. Delega                                             | Protocollo                                          | Situaz.Ricevuta                 | Stato Ricevut |
| LT 1<br>LT 1<br>LT 1<br>LT 1<br>LT 1<br>LT 1<br>LT 1 |                                                                                                    | 22/12/2019 02 1/1<br>20/07/2020 01 1/1<br>20/07/2020 52 1/1<br>20/08/2020 15 1/1<br>30/11/2020 02 1/1<br>10/12/2020 49 1/1 | A<br>T<br>T<br>A<br>A<br>T             | N<br>E<br>E<br>E<br>E<br>E             | SECONDO ACCONTO<br>SALDO+PRIMO ACCONTO<br>RAVV.CCIAA 2019+RAVV.ACC.T<br>CCIAA 2020<br>SECONDO ACCONTO<br>SECONDO ACCONTO | 20/07/2020<br>20/07/2020<br>10/12/2020    | 05424<br>05424<br>05424<br>05424<br>05424<br>05424 | 39450<br>39450<br>39450<br>39450<br>39450<br>39450 | 93,00<br>53,00<br>205,36 2<br>54,00<br>74,00<br>74,00 2 |                                                     | Completa<br>Nessuna<br>Completa | A+A<br>A+A    |
| Nipo to<br>Pipo to<br>Pipo to<br>Pipo to<br>P<br>S   | Non stampata/inviata<br>Skampata (non telemat<br>marcata definitiva da<br>Bloccata da stampa<br>Telematico definitivo<br>Telematico non defini<br>e Entratel conto pErs<br>: cOntribuente entrat<br>: Entratel conto di st<br>: Nessuno<br>: CBI conto di studio<br>: CBI conto di studio | ico)<br>Aggiornamento archiv<br>tivo<br>onale<br>mline<br>el<br>tudio                                                      | i                                      |                                        |                                                                                                    |                                           |                                                    |                                                    |                                                         |                                                     |                                 |               |
| ituaz<br>Comj<br>Par:<br>Nes:                        | Ricevuta<br>pleta : e' stato effet<br>tiale : e' stato effet<br>suna : e' stato effet<br>ricevuta<br>: Accolta                                                                                                    | tuato l'invio del flu<br>tuato l'invio del flu<br>tuato l'invio del flu                                                    | sso telema<br>sso telema<br>sso telema | tico ed e'<br>tico, ma r<br>tico, ma r | stata effettuata la sincro<br>on e' stata effettuata la s<br>on e' stata effettuata la s                                 | nizzazione/<br>incronizzaz<br>incronizzaz | associ;<br>ione/a;<br>ione/a;                      | azione<br>ssocia<br>ssocia                         | di entrambe le<br>zione della ric<br>zione di entram    | ricevute.<br>evuta di pagamento.<br>be le ricevute. |                                 |               |

11

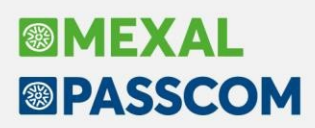

La colonna "Situaz. Ricevuta" può assumere i seguenti valori:

- Completa: e' stato effettuato l'invio del flusso telematico ed e' stata effettuata la sincronizzazione/associazione di entrambe le ricevute (ricevuta di trasmissione + ricevuta di addebito);
- Parziale: e' stato effettuato l'invio del flusso telematico, ma non e' stata effettuata la sincronizzazione/associazione della ricevuta di pagamento;
- Nessuna: e' stato effettuato l'invio del flusso telematico, ma non e' stata effettuata la sincronizzazione/associazione di entrambe le ricevute.

**NOTA BENE:** la colonna "Protocollo" e la colonna "Stato Ricevuta" non contengono nessun valore nel caso in cui il flusso telematico non sia stato ancora trasmesso.

La colonna "Stato Ricevuta" può assumere i seguenti valori:

- A: il flusso telematico è stato accolto dall'AdE (questo valore viene utilizzato per entrambe le ricevute F24

   ricevuta trasmissione + ricevuta addebito);
- S: il flusso telematico è stato scartato dall'AdE (questo valore viene utilizzato per entrambe le ricevute F24 – ricevuta trasmissione + ricevuta addebito);
- SP: il flusso telematico è stato sospeso dall'AdE in attesa di verifica (questo valore viene utilizzato come valore intermedio per la ricevuta successiva a quella di trasmissione, prima della pubblicazione della ricevuta effettiva di addebito).

## Deposito bilancio in CCIAA: ulteriori automatismi per compilazione pratica in DIRE

Da questa versione la compilazione della pratica di deposito del bilancio in DIRE è stata arricchita dei seguenti strumenti, alcuni dei quali già presenti in passato con il vecchio servizio "Bilanci online", per semplificare l'inserimento dei dati e la firma digitale dei documenti che costituiscono la pratica:

- Pannello verticale sul lato destro della pagina web con la lista di tutti i dati anagrafici necessari per la compilazione delle diverse schede: per copiare i dati dal pannello occorre cliccare con il mouse sulla casella con il dato anagrafico da copiare, posizionarsi poi sul corrispondente campo della pagina web ed effettuare CTRL+V per incollare il dato.
- Firma distinta: per firmare digitalmente il file della distinta con il software Firma Passepartout. Il file viene ricercato con la denominazione standard assegnata da DIRE, ossia "Nome\_utente\_Telemaco-Codice\_pratica-Anno\_data\_sistema.PDF" (ad esempio "TXAKY9-630P5500-2021.PDF"). Per beneficiare dell'automatismo di firma, il file della distinta deve essere salvato nella cartella di riferimento della pratica di bilancio nella quale sono stati esportati i documenti da allegare dalla fase 3 del Deposito CCIAA.
- Firma multipla: per apporre un'ulteriore firma digitale su file che necessitano di essere firmati da più soggetti (ad esempio dall'amministratore della società e dal professionista incaricato/delegato titolare dell'utenza Telemaco). La funzione deve ovviamente essere utilizzata dopo aver inserito la smart card del secondo soggetto firmatario e prima di allegare il file nella sezione ALLEGATI pagina DIRE.
- Firma Altro documento: per firmare digitalmente con il software Firma Passepartout anche altri documenti da allegare alla pratica non generati con il modulo ADP. L'opzione "Altro documento" prevede la selezione del file dalla cartella in cui è posizionato (anche diversa da quella di riferimento della pratica) ed è stata aggiunta sia nella procedura di firma della fase 4 che nella funzione Firma multipla.
- Acquisisci codice pratica: per acquisire e salvare il codice della pratica di deposito nelle proprietà dell'anagrafica di bilancio selezionato nella fase 1 della funzione Deposito CCIAA. La funzione, che deve essere effettuata prima dell'invio definitivo, propone anche l'attivazione della funzione Proteggi sull'anagrafica del bilancio che si sta per inviare laddove il bilancio non fosse già stato protetto al termine della gestione dei prospetti.

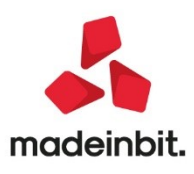

| nda. <u>B</u> ila | Budget v23.5: - Passcom 20216<br>Incio UE/Consolidato . Basilea 2 | 2. Analisi di Bilancio. Budget           | . <u>S</u> costamento. <u>P</u> arametri. Se         | ervizi. ?.     |                                                                                                    |       |                                   | - 0 ×                                       |  |
|-------------------|-------------------------------------------------------------------|------------------------------------------|------------------------------------------------------|----------------|----------------------------------------------------------------------------------------------------|-------|-----------------------------------|---------------------------------------------|--|
| XBRL              | BC - ALFA SRL - 2020                                              |                                          |                                                      |                |                                                                                                    |       |                                   | PASSCOM                                     |  |
|                   | Depositi e Istanze<br>Registro imprese                            |                                          |                                                      | Ô              | (RESERVATI ~                                                                                                    | (?)   | IMPOSTA                           | Chief                                       |  |
| -                 | inegistro imprese                                                 |                                          |                                                      | ني             | 0                                                                                                    | 0     | #1152880716                       | \kegin:                                     |  |
| 1                 | Crea nuova pratica                                                | r.                                       |                                                      |                |                                                                                                    |       | FG                                | Firma distinta                              |  |
|                   |                                                                   |                                          |                                                      |                |                                                                                                    |       |                                   | Firma multiple                              |  |
|                   |                                                                   | a man                                    |                                                      |                | Contraction of the local division of the local division of the loc |       | then                              | Acquisisco<br>codice pratica                |  |
| -                 | IMPOSTA                                                           | 2 LOMPIDA                                | 3 COMPLETA E ALLEGA                                  |                | 4 FIRMALE INVIA                                                                                                    |       | COMPILA                           |                                             |  |
|                   |                                                                   |                                          |                                                      |                |                                                                                                    |       | Societă a responsabilită limitata |                                             |  |
|                   | Scegli Categoria Pra                                              | atica                                    |                                                      |                |                                                                                                    | *     | Abbreviato                        |                                             |  |
| •                 | SUGGERIMENTO                                                      |                                          |                                                      |                |                                                                                                    |       | 31/12/2020                        |                                             |  |
|                   | Per un aiuto nella cor                                            | mpilazione della pratica di bilancio con | sulta l' <b>e-learning</b> o la sezione dedicata a l | FAQ e assistel | nza selezionando ( *?* in alto a di                                                                                                    | stra. | 29/06/2021                        |                                             |  |
|                   |                                                                   |                                          | (1) I                                                |                |                                                                                                    |       | COMPLETA E ALLEGA                 | e 92                                        |  |
|                   | Variazione Canci                                                  | ellazione Bilancio                       | Trasferimento d'azienda.                             |                |                                                                                                    |       | RSSMRA75H01D643W                  |                                             |  |
|                   | 0                                                                 | 0                                        | 0                                                    |                |                                                                                                    |       | Rossi                             |                                             |  |
|                   |                                                                   |                                          |                                                      |                |                                                                                                    |       | Mario                             |                                             |  |
|                   | Inserisci Impresa                                                 |                                          |                                                      |                |                                                                                                    | *     | Professionista incaricato         | e 12                                        |  |
|                   | Cadice Tecale                                                     | Selectora provincia                      | N* REA Sode                                          |                |                                                                                                    |       | 33945120214                       |                                             |  |
|                   |                                                                   |                                          |                                                      |                |                                                                                                    |       | mario.rossi@hotmaiLit             | AUP Selezione tipo documento da allegare    |  |
|                   | Dati impresa                                                      |                                          |                                                      |                |                                                                                                    |       | FOGGIA                            | Bilancio Abbreviato e Nota Integrativa XBRL |  |
|                   | Denominazione                                                     | Nature giuridice                         | Sede                                                 |                |                                                                                                    |       | 145A                              | Relazione di Certificazione                 |  |
|                   | ISTOTESPECTATION PALLA P N I                                      |                                          | F                                                    |                |                                                                                                    |       |                                   | Altro documento                             |  |

#### Nuova Gestione Aziende di San Marino

Con questa versione è stata rivisitata la gestione e l'operatività specifica delle aziende di San Marino.

Per le aziende di San Marino in anagrafica azienda occorre impostare nel campo "Provincia" la sigla "RSM", nel campo "Nazione" la sigla "SM e compilare il campo "RSM Codice Operatore Economico" con il Codice Operatore Economico.

Per attivare la nuova gestione occorre procedere da menu "Azienda – Anagrafica azienda", tasto Dati aziendali[F4], richiamare i Parametri Contabili e impostare nel parametro "Data inizio nuova gestione San Marino" la data a partire dalla quale si ha intenzione di gestire l'operatività con le nuove modalità.

| Parametri contabili                                                                                                    | X                                                                         |
|----------------------------------------------------------------------------------------------------|---------------------------------------------------------------------------|
| F24: modalita' di invio telematico<br>F24: stampa modello semplificato<br>F24: gestione manuale dei crediti residui<br>F24: contabilizzazione delega                              | cartacea -                                                                |
| Gestione primanota facile<br>Visualizza identificativo (ID) di primanota                                                                                                    |                                                                           |
| Gestione estesa sezionali iva<br>Numero registri acquisti(1- 99)<br>Numero registri vendite.(0- 99)<br>Numero registri corrisp.(0- 99)                                            | (**)<br>1<br>2                                                            |
| Controllo pagine libro giornale<br>Controllo pagine registri iva<br>Controllo pagine registro cespiti<br>Controllo pagine registro beni usati<br>Controllo pagine libro inventari | Personale •<br>Personale •<br>Personale •<br>Non gestito •<br>Personale • |
| Data inizio nuova gestione San Marino                                                                                                    | 01/08/2021=(*)                                                            |
| (*) = Parametro non modificabile (**) = Parametro modificabile in operazioni di se                                                                                                | rvizio                                                                    |
| Elenco                                                                                                    | 🗹 Ok 🗙 Annulla                                                            |

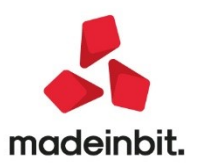

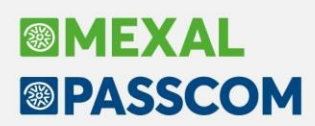

L'impostazione del parametro consente di:

- gestire il nuovo campo "Tipo merce" in primanota e in emissione/revisione documenti;
- utilizzare gli automatismi per rilevare la monofase e il debito nei confronti del tributario nel ciclo passivo sulla base del tipo merce;
- utilizzare gli automatismi che consentono l'estrapolazione dei documenti necessari per produrre la stampa della distinta e la generazione dei file da trasmettere tramite TRIBWEB. La distinta viene prodotta in base ai dati presenti nella registrazione contabile (aliquota monofase, importi e tipo merce).

Per le registrazioni contabili con data registrazione <u>a partire dalla data inserita</u> si andrà ad utilizzare la voce di menu "Stampe – Repubblica di San Marino – Fatture di acquisto e Fatture di vendita" e le distinte da trasmettere all'Ufficio Tributario riporteranno il dato "Tipo merce" indicato nella registrazione contabile.

Per le registrazioni contabili con data registrazione <u>precedente alla data inserita</u> si può continuare a utilizzare le precedenti funzioni rinominate in "Stampe – Repubblica di San Marino – Tabella classificazione merci (vecchia gestione), Fatture di acquisto (vecchia gestione) e Fatture di vendita (vecchia gestione)" con le relative logiche di riporto dei dati legate all'utilizzo del campo "Centro di costo/ricavo".

### Vengono inoltre disabilitate sull'azienda le app "Monofase Repubblica San Marino" e "Monofase RSM con CdG".

**N.B.: una volta impostato il parametro non è modificabile** per cui, per chi utilizza già Mexal e/o Passcom per predisporre le distinte da trasmettere a TRIBWEB, si consiglia di organizzare il proprio lavoro in modo da decidere preventivamente la data a partire dalla quale si utilizzerà la nuova operatività per la classificazione delle registrazioni contabili e per la predisposizione delle distinte di presentazione (ad esempio il giorno 01 del mese xx).

Si ricorda che il programma consente di gestire:

#### OPERAZIONI CON L'ITALIA:

- acquisti Italia senza iva
- acquisti Italia senza iva (da soggetti senza P.Iva)
- vendite Italia con iva applicata in Italia
- vendite con rappresentante fiscale in Italia
- vendite Italia senza iva

#### **OPERAZIONI CON L'ESTERO:**

• fatture estero (extra Ue e intra Ue) export servizi

Non vengono gestiti i seguenti documenti:

- fatture extra UE import beni (1)
- fatture UE import (beni), UE ed Extra UE export(beni)(2)
- note di variazione per acquisti/vendite(3).

#### CONTABILITÀ - ANAGRAFICA PIANO DEI CONTI e AZIENDA - PARAMETRI DI BASE - CONTI AUTOMATICI

Nell'anagrafica del piano dei conti occorre codificare i conti necessari alle rilevazioni contabili, in particolare il **conto economico** "automatico" da utilizzare per rilevare la monofase e il **conto patrimoniale** "automatico" da utilizzare per rilevare per rilevare per rilevare il debito nei confronti dell'ufficio tributario.

|                                                                                                    | Conti automatici RSM                                    | ×                          |
|----------------------------------------------------------------------------------------------------|---------------------------------------------------------|----------------------------|
| Questi conti vanno riportati in "Azienda –<br>Parametri di base", tasto a destra Conti<br>automatici RSM[Shift+F7]. | [E] Conto monofase<br>[P] Debiti vs. Ufficio Tributario | 735.01001≡<br>415.01000≡   |
|                                                                                                    | Cerca Cerca Visualizza Cerca conto r                    | Disattiva<br>icerca estesa |

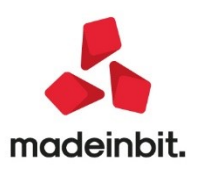

Inoltre, all'interno dell'anagrafica conto è possibile impostare il tipo merce che potrà così essere proposto richiamando il conto in fase di immissione primanota. Il campo è disponibile a prescindere dall'inserimento della data nei parametri contabili in modo da consentire l'impostazione del dato anche prima di attivare la nuova gestione.

Il dato è memorizzato a livello di raggruppamento per cui è sufficiente compilare il campo operando da un'azienda per ottenere la stessa impostazione nelle altre che condividono il medesimo raggruppamento.

In caso sia necessario differenziare la classificazione si consiglia di creare conti appositi (ad esempio se il conto Merci c/acquisti non ha la stessa tipologia per tutte le aziende del raggruppamento è consigliabile creare un ulteriore conto dove compilare il campo diversamente).

| Piano dei o   | conti [Passepartout s.p.a 80 | .162 Accesso Lir | nitato]          |                     | $\leftrightarrow \rightarrow$ ×      |
|---------------|------------------------------|------------------|------------------|---------------------|--------------------------------------|
| Codice 7      | 02.00001 ACQ.MAT.PRIME-SU    | ISSID-SEMIL.     | Alternativo      |                     | Progressivi/Saldi                    |
|               |                              |                  | Codice riservato |                     |                                      |
|               |                              |                  | Codice RSM       | B6                  | Videate utente                       |
| Descrizione c | onto                         | MATERIE PR       | IME C/ACQUISTI   |                     | <ul> <li>Altri dati conto</li> </ul> |
| Descrizione a | iggiuntiva azienda           |                  |                  |                     |                                      |
| Nolo/leasing  |                              |                  | -                |                     | Conti automatici                     |
| Assoggettam   | iento iva                    | =                |                  |                     |                                      |
|               |                              |                  |                  |                     | Codici Bilancio                      |
|               |                              |                  |                  |                     | Scheda contabile                     |
| Rateo/Riscon  | to                           |                  |                  |                     |                                      |
| Tipo merce    |                              | 1 Materie        | prime            | -                   |                                      |
| Saldo an      | no precedente                | Dare             | Ачеге            | Saldo (Eur)         |                                      |
|               | 0,00                         | 0,00             | 0,00             | 0,00                |                                      |
| Creazione     | 01/01/06 Variazione          | 12/07/21         | 2017/107         | V M/500/107         |                                      |
| Elenco        |                              | Annulla/         | Informazioni     | mina 🗸 Ok 🔀 Annulla |                                      |

#### CONTABILITÀ - TABELLE - CAUSALI CONTABILI

Una volta attivata la nuova gestione, all'interno della finestra Sottocausali per le causali FR-NR-FE-NE è disponibile la colonna "Tipo merce" che consente di associare un determinato tipo merce ad una sottocausale

contabile in modo che venga (FR) Sotto proposto richiamandola in immissione primanota.

NOTA BENE: si consiglia di non inserire i conti automatici monofase e debiti verso Ufficio Tributario all'interno delle sottocausali.

| Codice Nume          | ro Descrizione | Tipo merce                | <ul> <li>Conti sotto-causale</li> </ul> |
|----------------------|----------------|---------------------------|-----------------------------------------|
| FR00                 | MATERIE PRIME  | 1 Materie prime           |                                         |
| FR01                 | MERCI          | 1 Materie prime           | Reg/Prot                                |
| FR02                 | C.TO LAVORO    | 2 Conto lavoro con MP     |                                         |
| FR03                 | SERVIZI        | 3 Servizi/Conto lavoro se | Visualizza dati PRN facile              |
| FR04                 | BENI DI CONSUM | 0 4 Beni di consumo       |                                         |
| FR05                 | CON CONTI      |                           | Duplica sotto-causale                   |
| FR06                 | PROVVIGIONI    |                           |                                         |
| FR07                 | CESPITI        | 7 Beni strumentali        | _                                       |
|                      |                |                           |                                         |
| Tipo registro        |                |                           | *                                       |
| Numero serie proto   | ocollo         |                           | ~                                       |
| Operazione doppio    | protocollo =   |                           | ~                                       |
| Serie protocollo vei | ndite          |                           | *                                       |
|                      |                |                           | $\mathbf{\Sigma}$                       |

#### CONTABILITÀ – TABELLE – TIPO MERCE SAN MARINO/CONTI MONOFASE-TRIBUTARIO

Nella tabella è possibile associare ai tipi merce conti di costo monofase (economico) e/o di debito verso l'Ufficio Tributario (patrimoniale) specifici che verranno richiamati in immissione primanota in base al tipo merce indicato in testata oppure sulle righe di contropartita.

RSM - 30/07/2021 Emme Srl Tabella tipi merce Cambio azienda non vengono TipoMerce Descrizione Conto monofase inseriti conti in tabella 0, 🛱 🕲 Materie Prime vengono utilizzati i COSTO MONOFASE 2 415.01001 DEBITI VS. TRIBUTARIO 2 Conto lavoro con MP 735.01002 automatici Servizi/Conto lavoro senza MP 735.01003 COSTO MONOFASE 3 Beni di consumo 735.01004 -10 💥 🗙 inseriti nei Parametri Servizi connessi Import Trasporti per San Marino Import 735.01006 Tipo merce Beni strumentali Descrizione tipo merce Materie Prime Prodotti petroliferi Conto monofase Conto debito uff.tributario Q Cerca codice
 Q Cerca descriz
 🗸 Ok 🛛 🗙 Annulla ricerca estesa

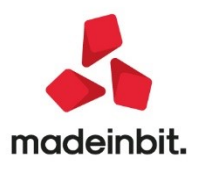

Se

conti

di base.

 $\checkmark$ 

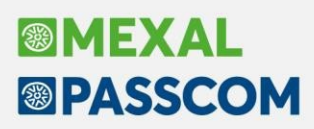

La tabella è di default di raggruppamento per cui compilandola in un'azienda, le altre aziende appartenenti al medesimo raggruppamento ne ereditano l'impostazione. Nel caso in cui si renda necessario compilarla in maniera differente rispetto alle altre aziende appartenenti al raggruppamento è possibile procedere da menu "Azienda – Anagrafica azienda", tasto Dati aziendali[F4], voce "Tipo di gestione archivi" e cambiare l'impostazione in corrispondenza di "Tipo merce RSM/Conti Monofase" da "Raggruppamento" ad "Aziendale".

#### CONTABILITÀ – IMMISSIONE PRIMANOTA

Nelle registrazioni di fatture e note di credito (causali FR-NR-FE-NE e relative sottocausali) è disponibile il campo "Tipo merce" che si può compilare in testata oppure sulla singola riga contabile. L'indicazione del tipo merce è funzionale alla predisposizione delle distinte di presentazione all'Ufficio Tributario.

Accedendo alla funzione viene effettuato il controllo sulla presenza dei conti automatici RSM.

Se viene richiamata una sottocausale contabile a cui è stato associato il tipo merce, questo viene proposto in testata e prevale sugli eventuali tipi merce indicati nelle anagrafiche dei conti richiamati in registrazione. In caso di necessità è possibile azzerare il dato proposto in testata per gestirlo sulle singole righe.

Se non viene impostato il tipo merce in testata e si richiamano in registrazione conti nella cui anagrafica è stato indicato un tipo merce questo viene proposto sulla riga.

Per i documenti ricevuti, nella finestra iva si inserisce l'aliquota monofase che viene calcolata sul totale documento. Nel momento in cui la registrazione "quadra" (importi indicati in Dare corrispondono agli importi indicati in Avere), in base alle aliquote monofase inserite nella Finestra iva e ai tipi merce specificati, vengono richiamati automaticamente i relativi conti di costo monofase e debiti verso l'U.T. se specificati all'interno della tabella "Tipo merce San Marino/Conti Monofase-Tributario" altrimenti vengono richiamati i conti automatici.

| Revisione pri                                                 | manota                                                                                                    |                       |                                              |                      |                       |            |                                  |                                                         |                 |                                      |  |
|---------------------------------------------------------------|----------------------------------------------------------------------------------------------------|-----------------------|----------------------------------------------|----------------------|-----------------------|------------|----------------------------------|---------------------------------------------------------|-----------------|--------------------------------------|--|
| Data<br>Causale<br>Descrizione<br>Protocollo                  | 26/07/21= Valuta Eur<br>FR =FATT.RICEV.<br>A01/000054 Numero                                                    | osti/ricavi<br>234231 | Tipo merce<br>Del 26/07/21                   | •                    | •                     |            |                                  |                                                         |                 |                                      |  |
| Codice D                                                      | escrizione conto                                                                                                |                       |                                              |                      |                       |            | Impe                             | orto (Eur)                                              | C/R Descrizione | Tipo merce                           |  |
| 702.00051<br>702.00020<br>735.01001<br>735.01004<br>415.01000 | MARCI C/ACQUISTI<br>MATERIE DI CONSUMO C/ACQUIST<br>COSTO MONOFASE<br>COSTO MONOFASE 4<br>DEBITI VS. TRIBUTARIO | I<br>Aliq<br>17<br>10 | a iva<br>Imponibile in<br>1.000,00<br>500,00 | ×<br>170,00<br>50,00 | Finestr<br>Aliq<br>10 | imponibile | -1= X ×<br>Imposta<br>00 150,00  | 1.500,00D<br>1.500,00D<br>220,00D<br>150,00D<br>370,00A |                 | 1 Materie prime<br>4 Beni di consumo |  |
|                                                               |                                                                                                    | • Codi                | Spesometro     Auton     indetr              | natismo Xalbilita'   | • Codi                | Spesometro | • Automatismo<br>indetraibilita' |                                                         |                 |                                      |  |

Posizionandosi sul campo Importo della prima riga contenente il conto fornitore/cliente è disponibile il tasto Segnalazioni varie[Shift+F7] che apre la finestra in cui è eventualmente possibile impostare l'esclusione della registrazione dall'elaborazione della distinta impostando il flag su **Escludi da presentazione distinta RSM**.

Se la data registrazione è successiva alla data inserita nel parametro contabile "Data inizio nuova gestione San Marino" alla conferma di una registrazione intestata a cliente/fornitore con residenza fiscale italiana, è presente un controllo non bloccante che evidenzia la presenza di righe contabili su cui è stata compilata la Finestra iva ma a cui non è stato associato un tipo merce.

#### STAMPA DELLE DISTINTE E CREAZIONE DEI FILE DA TRASMETTERE

La funzione "Stampe – Repubblica di San Marino" è legata alla presenza della sigla "RSM" in corrispondenza del campo "Provincia" in "Azienda – Anagrafica Azienda" e alla presenza di una data nel parametro contabile "Data inizio nuova gestione San Marino". La generazione del file richiede obbligatoriamente anche la compilazione del campo "RSM Codice Operatore Economico" in cui deve essere inserito il Codice Operatore Economico.

Il programma consente di:

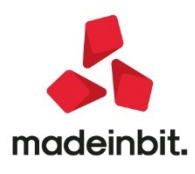

# Image: Mexal Image: Passes

- ottenere la stampa delle distinte riguardanti i movimenti di acquisto e/o di vendita secondo le selezioni impostate (vengono considerate le sole registrazioni contabili in cui è stato specificato il tipo merce ed è questo il dato che viene riportato all'interno della distinta);
- generare i file riguardanti le vendite e/o acquisti;
- generare il file contenente i dati anagrafici riguardanti i clienti/fornitori movimentati in ogni singola distinta (PARIVA).

#### STAMPE - REPUBBLICA DI SAN MARINO

| Acquisti Italia                                                                                                    |                                   |                                          |                                                                                                    |                                          | ×                                                          |                                                                                                    |                                                                                    |
|----------------------------------------------------------------------------------------------------|-----------------------------------|------------------------------------------|----------------------------------------------------------------------------------------------------|------------------------------------------|------------------------------------------------------------|----------------------------------------------------------------------------------------------------|------------------------------------------------------------------------------------|
| Selezioni<br>Da data registrazione<br>Da data documento<br>Causale<br>Fornitori<br>Tipo merce<br>Elabora fatture/N.cr                                     | D1/07/2021                        | entate•                                  | alla data 31/07/2021=<br>alla data =<br>Sezionale =<br>Elaborazione definitiva                                        | Dal numero                               | al                                                         | L'estrapolazione d<br>contabilità avvier<br>alla data di registra<br>È possibile inserire<br>o successive<br>specificata nel | lei dati dalla<br>ne in base<br>izione.<br>e date uguali<br>alla data<br>parametro |
| <mark>Dati distinta</mark><br>Data di stampa distinta                                                                                                    | 30/07/2021∎                       |                                          | Anno competenza 2021<br>Acquicti Italia (da coggetti co                                                               | Numero distinta 🛛 🤅                      | 61                                                         | gestione San Marin                                                                                                    |                                                                                    |
| Soggetto compilante<br>Stampa sfondo distinta<br>Archivio unico uff.trib<br>Esenzioni IVA da escludere                                                    | Azienda-                          | c.o.                                     | Selezioni<br>Da data registrazione<br>Da data documento<br>Causale<br>Fornitori<br>Tipo merce<br>Elabora fatture/N.cr | D1/07/2021<br>Solo non presentat         | alla data<br>alla data<br>Sezionale<br>∎<br>te• Elaborazio | 31/07/2021=<br>= Dalr<br>= Dalr                                                                                              | numero al                                                                          |
| Caleliant Vendita Italia<br>Selezioni<br>Tipologia Fatture<br>Da data registraz<br>Da data docume<br>Causale<br>Clienti<br>Tipo merce<br>Elabora fatture/ | e G<br>rione C<br>nto 1<br>N.cr S | Con iva<br>D1/07/2<br>I Mater<br>Solo no | 2021 = alla data<br>= alla data<br>Sezionale<br>ie prime =<br>on presentate = Elaboraz                                | 31/07/2021=<br>e =<br>ione definitiva    | Dal numero                                                 | al                                                                                                    | ero distinta 61                                                                    |
| Dati distinta                                                                                                    |                                   |                                          | Vendita servizi ad altri paesi                                                                                        | esteri                                   |                                                            |                                                                                                    | ×                                                                                  |
| Data di stampa d<br>Soggetto compil                                                                                                    | istinta 3<br>ante A               | 80/07/<br>Aziend                         | <mark>Selezioni</mark><br>Nazionalità clienti<br>Da data registrazione                                                | <b>01/08/2021</b> ∎                      | alla data                                                  | a 31/08/2021∎                                                                                                    |                                                                                    |
| Archivio unico uf<br>Esenzioni IVA d                                                                                                    | f.trib                            | ) ( f24                                  | Causale<br>Clienti<br>Tipo merce<br>Elabora fatture/N.cr                                                              | ∎<br>3 Servizi/Conto<br>Solo non present | Seziona<br>lavoro s∎<br>ate• Elabora                       | le E D                                                                                                    | Dal numero al                                                                      |
| Elenco                                                                                                    |                                   |                                          | Dati distinta<br>Data di stampa distinta<br>Soggetto compilante                                                       | 03/08/2021∎<br>Azienda <del>√</del>      | Anno competen<br>C.O.E 8089                                | za 2021                                                                                                    | Numero distinta 5                                                                  |
|                                                                                                    |                                   |                                          | Archivio unico uff.trib                                                                                               | (f26avcet08.005                          | )                                                          |                                                                                                    |                                                                                    |
|                                                                                                    |                                   |                                          | Esenzioni IVA da escludere                                                                                            |                                          |                                                            |                                                                                                    |                                                                                    |
|                                                                                                    |                                   |                                          | • Elenco                                                                                                    |                                          | <ul> <li>Acquisisci a<br/>telematici</li> </ul>            | Memorizza<br>selezioni di stampa                                                                                             | Leggi selezioni<br>di stampa 🗸 Elabora 🗙 Chiud                                     |

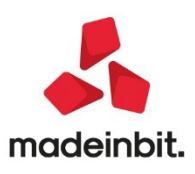

Le registrazioni precedenti a tale data possono essere elaborate utilizzando la voce di menu "Stampe – Repubblica di San Marino – Fatture di [...] (vecchia gestione)" secondo i relativi criteri di elaborazione e generazione della distinta).

Sono stati inseriti ulteriori campi di filtro che in caso di necessità consentono di estrapolare i dati in maniera più specifica.

Nel caso degli <u>acquisti</u> il campo **Tipo merce** viene proposto con il default "Tutti". È possibile specificare un singolo tipo merce in modo da ottenere in stampa le sole righe contabili che riportano il tipo merce indicato (in questo caso non risulta però possibile effettuare l'elaborazione definitiva e quindi lato acquisti generare file distinti per tipo merce).

Sono stati inoltre inseriti i campi **Elabora Fatture/N.Cr**, che consente di estrapolare e riportare in distinta le registrazioni in base al fatto che siano già state o meno già incluse in una precedente elaborazione definitiva e **Elaborazione definitiva**, che se flaggato consente di generare i file da trasmettere a TribWEB e "marcare" le registrazioni incluse in distinta mentre se non è flaggato consente di effettuare delle stampe di controllo/prova prima di predisporre la vera e propria distinta che si andrà a presentare piuttosto che avere la possibilità di includere in distinta le sole registrazioni non ancora marcate in definitivo (presentate) utilizzando nella successiva elaborazione il campo Elabora Fatture/N.Cr.

Impostando il flag nel campo "Elaborazione definitiva", il programma genera automaticamente due file, uno riguardante i documenti elaborati in base ai parametri di selezione e l'altro file PARIVA contenente i dati delle sole anagrafiche movimentate in distinta. Quest'ultimo non viene generato nella funzione Acquisti Italia (da soggetti senza Partita Iva) in quanto soggetti non titolari di partita iva.

Come in precedenza i file generati dalla procedura vengono salvati automaticamente in una cartella dedicata presente sul server dell'installazione. Vengono create tante cartelle per quante sono le distinte create. Ogni cartella contiene sia il file della distinta sia il file PARIVA con l'elenco delle relative anagrafiche quando previsto.

Al termine dell'elaborazione viene visualizzato un messaggio differito relativamente a:

- operazioni escluse perché sono state rilevate registrazioni con fornitore senza partita iva (nel caso di "Acquisti Italia");
- operazioni escluse utilizzando in registrazione l'apposito parametro "Escludi da presentazione distinta RSM";
- operazioni con più righe di contropartita di cui una o più senza il dato "Tipo merce";
- operazioni in uso da altri terminali.

Procedendo da azienda STD le operazioni di ogni singola azienda vengono elaborate in base alla data presente nel relativo parametro contabile "Data inizio nuova gestione San Marino". Le aziende non elaborate vengono evidenziate nel messaggio differito al termine dell'elaborazione.

Per effettuare la copia in locale dei file si può procedere come in precedenza con il pulsante **Acquisisci archivi** telematici [Shift+F8].

#### MAGAZZINO - ANAGRAFICA ARTICOLI

Se in anagrafica azienda il campo "Provincia" è impostato con la sigla "RSM" e nel campo "Nazione" è presente la sigla "SM, in Anagrafica articolo, tasto **Condizioni contabili[F6]** è presente una sezione specifica contenente i campi per l'associazione del tipo merce da proporre in emissione/revisione documenti e il campo per associare l'eventuale nomenclatura combinata relativa all'articolo.

| ERCI C/ACQUISTI =<br>ERCI C/VENDITE = |
|---------------------------------------|
| ERCI C/VENDITE                        |
|                                       |
|                                       |
|                                       |
|                                       |
| ■ Tipo merce fatture ricevute         |
|                                       |
| Tipo merce fatture ricevute           |

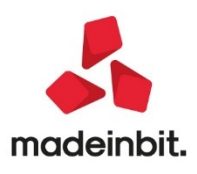

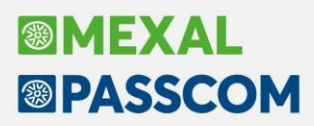

I campi sono modificabili in maniera massiva dal menu "Servizi – Variazioni – Magazzino – Varia anagrafiche articoli/listini".

#### MAGAZZINO – EMISSIONE/REVISIONE DOCUMENTI

Una volta compilato il parametro contabile "Data inizio nuova gestione San Marino", accedendo alla funzione viene effettuato il controllo sulla presenza dei conti automatici monofase e debito verso l'Ufficio Tributario da indicare nei conti automatici e per i documenti FT, NC, PA (parcellazione da magazzino), FF, NF, BC, BF, PR, PC, OF, PF, PC, OC, MA, MF, NO, RF, RC, FP, BP, FB è disponibile sulla riga il campo "Tipo merce".

In particolare per visualizzare il dato occorre posizionarsi sulla riga documento e, sulla descrizione dell'articolo, utilizzare il tasto **Causale/Tipo merce[F6]**. La denominazione del tasto varia a seconda del livello dell'azienda (in caso di azienda di livello 1Fe la denominazione è "Tipo merce") e della gestione delle contropartite ("Contropartite/Tipo merce") e/o controllo di gestione ("Causale/Analitica/Commessa/Tipo merce").

| Documento mag                     | gazzino                                        |                                       |                 |                                                                                                    |                                |                        |                            | ×                                           |
|-----------------------------------|------------------------------------------------|---------------------------------------|-----------------|----------------------------------------------------------------------------------------------------|--------------------------------|------------------------|----------------------------|---------------------------------------------|
| Democratic                        | FT TD01 Fatture di vendite                     |                                       | - Cliente       | F01 00004 Box Visto Na                                                                                                    |                                |                        |                            | Riferimenti esterni                         |
| Causale                           |                                                |                                       | = Cliente       | 501.00004 Bar Vista Ma                                                                                                    | ne                             |                        | Lungomare Coppi, 154       | <ul> <li>Messaggio</li> </ul>               |
| Magazzino                         | AUTO Del 02/08/21                              |                                       | ■ Agente        |                                                                                                    |                                |                        |                            | Condizioni commerciali     documento        |
| Costi/ricavi                      |                                                |                                       | ∎ Note          |                                                                                                    |                                |                        |                            | Scheda movimenti cli/for<br>articoli        |
| 0001 Codice e d<br>000000A01      | escrizione articolo<br>Crema Corpo olio di arg | an e Vitamina E 100ml                 |                 |                                                                                                    | n Quantita' Pre<br>- 10        | zzo Eur Sconti<br>8,50 | Importo Iva<br>85,00 22    | Ulteriori dati articolo                     |
|                                   |                                                | Causale                               |                 | ×                                                                                                    |                                |                        |                            | Acquisisci docuvision                       |
|                                   |                                                | Contr. anag. art 801.00011<br>Causale | MERCI C/VENDITE |                                                                                                    |                                |                        |                            | Distinta base di variazione                 |
|                                   |                                                | Tipomerce  1 Materie prime            | Tipo merce      |                                                                                                    |                                |                        |                            | Scelta stampante                            |
|                                   |                                                |                                       |                 |                                                                                                    |                                |                        |                            | Dati valuta                                 |
|                                   |                                                | Elenco<br>tipi merce                  | aggiunti        | vi 🛍 Elimina<br>dati 🤡 Ok 🔀 Annulla                                                                                                    |                                |                        |                            | Storia dell'ordine                          |
|                                   | 1                                              |                                       |                 |                                                                                                    |                                |                        |                            | • Ordini                                    |
| <b>F</b> 1 1 1                    |                                                |                                       |                 |                                                                                                    |                                |                        |                            | <ul> <li>Dati aggiuntivi testata</li> </ul> |
| 0,00                              | 0,00                                           |                                       |                 | Obicazione                                                                                                    |                                |                        | 85,00                      | Documento RT                                |
| Descrizione     dettagliata     V | alore Causale/<br>ra Tipo merce                |                                       |                 | Inserimento     Im Cancella     Im Cancella     Im Cancel | cerca e Import righe documento | Stampa<br>documento    | na<br>nento 🔗 Ok 🗙 Annulla |                                             |

<u>Particolarità per l'inserimento di documenti FF-NF con contabilizzazione</u>: nel caso di fornitore con residenza italiana la procedura genera una registrazione contabile in cui, per le righe in esenzione, imposta per convenzione aliquota monofase al 17 e utilizza i conti monofase e debito verso il tributario in base al tipo merce associato alla riga del documento richiamandoli dalla tabella "Tipo merce San Marino/Conti Monofase-Tributario" oppure in alternativa dai conti automatici.

Il campo "Tipo merce" è stato implementato anche nell'iDesk Fattura Self Pro.

Per ulteriori dettagli consultare la relativa sezione del manuale Contabilità – Regimi fiscali e IVA nella parte "La Gestione delle aziende di San Marino".

### ALTRE IMPLEMENTAZIONI E MIGLIORIE

#### Generale

 EDITOR EMAIL: Non risultava possibile editare l'URL dei collegamenti ipertestuali inseriti nel corpo delle email. (Sol. 63192)

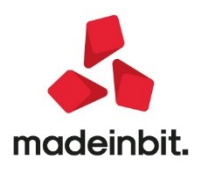

#### Azienda

- DOCUVISION: L'inoltro in conservazione di fatture GSE comprensive della relativa ricevuta di esito committente, veniva rifiutato con il seguente errore: Test 56 non superato: Verifica la corrispondenza nome file ricevuta con il nome contenuto nella ricevuta (Sol. 63145)
- GESTIONE DOCUMENTO: In caso di fattura elettronica emessa da un'azienda di tipo "I" (Impresa) dalle funzioni di parcellazione studio, la procedura visualizzava nei dati di testata "TD06" anziché "TD01"; dato presente all'interno del file xml (Sol. 62979).
- **DOCUVISION PUBBLICA DOCUMENTI PER AZIENDA:** I documenti inibiti alla pubblicazione continuavano ad essere visti sul sito del commercialista (Sol. 63138).

#### Contabilità

- IMPORT FATTURA XML: Effettuando l'import di una fattura ricevuta con l'autocodifica dei fornitori, se in rubrica il fornitore è già presente come cliente ed ha associato un sezionale vendite, viene restituito l'errore "Il sezionale acquisti dichiarato per fattura elettronica B2B è inesistente. documento non registrato". L'errore non si verifica se, per il sezionale vendite indicato, esiste il corrispettivo sezionale acquisti (Sol. 63187).
- GESTIONE CESPITI/IMMOBILIZZAZIONI IMMISSIONE /REVISIONE CESPITI DELL'ANNO: Da questa versione viene accettato anche il valore zero nel campo [super/iper amm.to] nel caso in cui l'utente voglia mantenere il valore del super ammortamento (o iper) originariamente determinato. Ad esempio, nel caso di rivalutazione di un cespite con il metodo dell'aumento del costo storico all'interno del quale il cespite deve calcolare la quota di super amm.to sul costo storico originario e non anche su quello rideterminato. (Sol. 62920)
- In presenza di un cespite soggetto a rivalutazione, con il campo "Escludi fino all'anno" compilato solo per la sezione fiscale, il programma in sede di stampa del registro cespiti in definitivo, nell'anno successivo raddoppiava il valore della rivalutazione nella sezione civile (Sol. n. 63120).

#### Magazzino

- EMISSIONE/REVISIONE DOCUMENTI: Con la gestione della finestra di emissione/revisione documenti in modalità dinamica, con la gestione del "magazzino sulla riga", nella gestione di un ordine, con il cursore posizionato sul campo codice articolo, facendo click con il mouse sull'icona accanto alla data di scadenza riga, veniva visualizzata la tabella dei magazzini invece del calendario della disponibilità progressiva (Sol. 63176).
- Da questa versione in avanti, per scadenze di tipo RIBA, una volta emessi gli effetti, accedendo all'azienda con data successiva ai giorni di esposizione cambiaria, nello scadenzario viene visualizzata la "P" pagato. L'informazione relativa al pagamento sarà correttamente visualizzata anche nel menù di emissione\revisione documenti – colonna "pagato" (Sol. 61802).

| 3A - 31/10/2021 AZIE | 회 교 11 표 · · · · · · · · · · · · · · · · · | Cambio azienda             |      |           |              |               | BRASSCON                                   |  |
|----------------------|--------------------------------------------|----------------------------|------|-----------|--------------|---------------|--------------------------------------------|--|
| Tipo TD Numero       | Data doc Cliente/fornitore                 | Pagato                     | Note | Causale 🔺 | Destinatario | Denominazione |                                            |  |
|                      |                                            |                            |      |           |              | 0.60          | <ul> <li>Informazioni documento</li> </ul> |  |
| FTE TD01             | 4 09/07/21 azienda test                    | parziale                   |      |           |              | azienda test  |                                            |  |
| FTE TD01             | 1 20/01/21 azienda SRL                     | totale                     |      |           |              | azienda SRL   | <ul> <li>Dectaglio documento</li> </ul>    |  |
| FTE TD01             | 2 20/01/21 azienda SRL                     | <ul> <li>totale</li> </ul> |      |           |              | azienda SRL   | n Deservices                               |  |
| FTE TD01             | 3 30/04/21 azienda SRL                     | totale                     |      |           |              | azienda SRL   | Proprieca                                  |  |
|                      |                                            |                            |      |           |              |               | Totali documento                           |  |
|                      |                                            |                            |      |           |              |               | Anteprima docuvision                       |  |
|                      |                                            |                            |      |           |              |               | Ultimi documenti                           |  |

 ANAGRAFICA INDIRIZZI DI SPEDIZIONE: Confermando l'anagrafica di un indirizzo di spedizione viene ora controllata la presenza dei campi Nazione, Paese, CAP, Località, Provincia, Indirizzo, in quanto necessari per la creazione della fattura elettronica (Sol. 63216). Il controllo non è bloccante.

#### Produzione

 REVISIONE IMPEGNI: Nel caso in cui venivano visualizzati i costi di un articolo si poteva generare l'errore: "Errore interno Finestra inesistente – mvcurs". Il problema derivava dalla presenza di più di 3 costi Fornitore. (Sol. 63149)

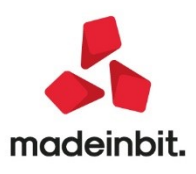

# Image: Mexal Image: Passes

#### Stampe

- CONTABILI BILANCI BILANCIO RICLASSIFICATO/COMPARATO: La stampa del bilancio riclassificato/comparato con formato 'Conti contabili' e parametro 'Clienti/fornitori' = Aggregato, riportava un saldo errato nei mastro clienti e fornitori nel caso in cui siano presenti saldi sia in dare che in avere. Il saldo che veniva riportato infatti era il risultato della somma del saldo dare e del saldo avere anzichè la differenza. (Sol. 62791)
- PARCELLAZIONE STUDIO STAMPA PRESTAZIONI CLIENTI: Nella stampa prestazioni clienti, il parametro Ritenuta d'acconto e Cassa previdenza prevedevano solo il check si/no senza possibilità di indicare tutte le prestazioni indipendentemente dalla ritenuta d'acconto/cassa previdenza. (Sol. 62867)
- FISCALI CONTABILI-REGISTRI/LIQUIDAZIONI IVA LIQUIDAZIONE PERIODICA IVA: Se si eseguiva la liquidazione del mese di aprile/l° trimestre in un'azienda Art.36 avente sia attività con periodicità di liquidazione iva mensile che trimestrale senza anticipo, i calcoli degli importi della liquidazione erano corretti, ma nei quadri delle "Comunicazioni Liquidazioni Periodiche" (LiPe) l'eventuale credito iva del mese di Marzo relativo all'attività mensile non veniva riportato nel quadro VP del primo trimestre (veniva riportato sempre VP nel mese di aprile). Questo avveniva in tutti i periodi in cui viene eseguita la liquidazione contemporanea del mese/trimestre (Sol. 61572).

#### Annuali

 TESSERA SANITARIA – TELEMATICO TESSERA SANITARIA: Se alla generazione del file telematico si confermava la videata con i dati di default proposti, senza nessuna variazione da parte dell'utente, veniva restituito erroneamente il messaggio "Il periodo differisce da quello espresso sulle date di pagamento" (Sol. 62935)

#### Servizi

- CONFIGURAZIONI REGISTRATORI TELEMATICI: Con alcuni RT compatibili Custom, emettendo resi e annulli si poteva verificare l'errore "Valore non valido" (Sol. 63181). Ciò era causato dalla differente matricola rilevata dal gestionale rispetto alla matricola originale del dispositivo. Il problema è stato superato sostituendo il comando di controllo matricola con un nuovo comando predisposto da Custom.
- SINCRONIZZA PASSWEB: Si crea un gruppo merceologico indicando Categoria Web = S, questa la si associa ad un articolo utilizzando il campo Categoria Web (No gruppo merceologico). Entrando in Sincronizza PassWeb si usa Filtro avanzato, e quindi F2 su Gruppo merceologico: si seleziona quel Gruppo merceologico. Alla conferma del filtro cosi impostato, la procedura segnalava: Nessuna anagrafica trovata con il filtro impostato. (Sol. 63133)

#### Dichiarativi

- GENERAZIONE DELEGA F24: Nel solo caso di versamento definitivo del saldo+primo acconto al 20/07/2021, a fronte di una successiva modifica in dichiarazione che comporta una variazione agli importi a credito/debito, si verificavano le seguenti problematiche:
  - nella situazione crediti/debiti non venivano più visualizzati i tributi relativi al saldo+primo acconto
  - in presenza di eccedenze di versamento nel quadro RX, queste non venivano riportate nel prospetto secondo acconto del 30/11/2021.
  - in presenza di un minor credito rispetto a quello rilevato in sede di saldo+primo acconto, nei prospetti successivi non veniva conguagliata la differenza sul credito residuo.
- Tutte le problematiche si risolvono effettuando un calcolo della dichiarazione. (Sol. 63203).

#### ADP Bilancio & Budget

INDICI DI TIPO DECRESCENTE: nel caso in cui, nell'anagrafica degli Indici di tipo Decrescente (sia Indici di bilancio che Indici Basilea 2), venga valorizzata la tabella dei Valori di soglia personalizzati (dettaglio annuale), il grafico di performance non rileva correttamente i valori soglia minima e massima inseriti. La medesima anomalia si presenta nel caso di Indici di Basilea 2 di tipo decrescente, personalizzati e/o importati, con valorizzazione della tabella dei valori di soglia standard. Affinché i grafici di performance vengano elaborati correttamente, dopo l'aggiornamento alla versione 33.5i di ADP, è necessario che l'utente acceda all'anagrafica degli indici di tipo Decrescente (si veda colonna "Direzione" accedendo ai menu "Analisi di bilancio – Analisi per Indici – Anagrafica" e "Basilea 2 – Analisi Quantitativa – Anagrafica

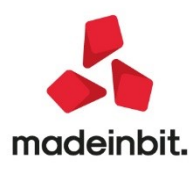

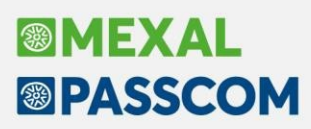

Indici") e intervenga manualmente sulla tabella dei Valori di soglia personalizzati, solo nel caso in cui la stessa sia stata precedentemente valorizzata, inserendo il valore più basso nella colonna Soglia inferiore e il valore più alto nella colonna Soglia superiore. (Sol.62953)

 BILANCIO UE: Nello schema di Rendiconto finanziario poteva in alcuni casi essere riportato un utile (perdita) dell'esercizio di importo differente entro poche unità di euro rispetto all'utile (perdita) d'esercizio arrotondato del bilancio di riferimento collegato. La problematica era causata dall'arrotondamento dei saldi contabili all'unità di euro e poteva verificarsi solo nel caso di redazione del bilancio in forma abbreviata (Sol.62951). Nell'analisi per indici per contabilità interna (Analisi di bilancio -Analisi per indici - Elaborazione) si verificava l'errore "form mittente non trovato in ImpostaParametriCrusc, operazione interrotta" in fase di esportazione in formato word del grafico "Indicatori di performance" (Sol.62999).

#### Mexal-DB

• NUOVE COLONNE MEXALDB: Con l'aggiornamento alla versione 9.75 di MexalDB viene aggiunta nelle tabelle MMA\_D, ORDC\_D, ORDF\_D, PREV\_D, MATR\_D, PRN\_D, RUDT la colonna relativa al tipo merce per le aziende RSM.

#### MDS - SPRIX

- Sono stati ottimizzati i processi di stampa effettuati dai formati grafici direttamente dalle anagrafiche MyDB, su archivi con numerosi record ora le stampe hanno un notevole miglioramento dei tempi di stampa. (Sol. 63111).
- Effettuando un export tramite DBMIRROR (o DBMIRROR\_EXT, ASCMIRROR\_EXT, ASCMIRROR\_EXT2) della tabella "MD\_DOCUMENTI" si otteneva l'errore10 (in \_ERRDBMIRROR). (Sol. 63219).
- SHAKER COMPONENTE .NET: La libreria viene distribuita a 32 bit e a 64 bit. File distribuiti:
  - MSprixDn.dll (v 8.1.0.0)
  - mxspx.dll (v 8.1.0.0)
- SHAKER COMPONENTE JAVA: La libreria viene distribuita solo a 64 bit, sia per ambienti windows sia per ambienti linux. Compatibile con la libreria java JDK 12.
- Libreria principale valida sia per ambienti windows che ambienti linux:
  - MSprixJ.jar (v 8.1.0.0)
- Per windows vengono distribuite le librerie:
  - mxspx.dll (v 8.1.0.0)
  - mxspxjni.dll (v 8.1.0.0)
- Mentre per linux:
  - libmxspx.so.8.1.0.0
  - libmxspxjni.so.8.1.0.0

Le versioni 64 bit (.NET e JAVA Windows) hanno una dipendenza implicita dalla libreria msvcr100.dll installabile mediante Microsoft Visual C++ 2010 SP1 Redistributable Package (x64).

La versione a 64 bit, sia .NET, sia JAVA, non consente la gestione di file di dimensioni superiori a 2 GB. Nuove variabili:

- MMTIPM: variabile numerica di riga che contiene l'informazione del 'Tipo merce'
- ARSME: variabile numerica che contiene l'informazione del 'Tipo merce fatture emesse'
- ARSMR: variabile numerica che contiene l'informazione del 'Tipo merce fatture ricevute'
- PNTPM: variabile numerica di riga che contiene l'informazione del 'Tipo merce'
- PNPAEO: variabile di tipo stringa contenente il codice del paese del cliente nella gestione IVA OSS
- PCTPMERCE: per aziende con Nazione=SM e Provincia=RSM nuovo campo tipo merce in anagrafica conto

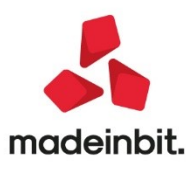